# MFA (MULTI-FACTOR AUTHENTICATION)

Na UL FKKT uvajamo 2 faktorsko avtentikacijo (2FA, MFA). Vse z namenom, da zagotovimo višjo raven varnosti svojih digitalnih identitet ter posledično poslovno informacijskih sistemov. MFA vam zaščiti vašo identiteto, vaše delo, e-maile, Studis, Moodle tudi v primeru kraje vašega gesla, na koncu pa vse to varuje naš skupni sistem.

Za 2- faktorsko avtentikacije boste potrebovali vzpostaviti dva možna načina dodatnega preverjanja vaše identitete. Lahko izbirate med naslednjimi:

- 1. Microsoftova aplikacija Microsfot Authenticator, ki jo namestite na svojo pametno mobilno napravo (priporočeno je, da je to eden od dveh načinov)
- 2. Svojo mobilno telefonsko številko, na katero boste prejeli klic in s pritiskom na tipko "#", potrdili svojo identiteto ali pa boste prejeli enkratno kodo za vpis
- 3. Svojo službeno številko stacionarnega telefona, na katero boste prejeli klic in z pritiskom na tipko "#", potrdili svojo identiteto
- 4. Uporabite kateri koli drug OTP (One-Time-Password, namenski program za enkratno geslo) generator, spodaj so pripeta navodila za enega od njih, ki ga lahko namestite na služben računalnik

Sistem vas sam lepo vodi skozi nastavitev, tako da le sledite navodilom, ki vam jih sistem prikaže na zaslonu. Med različnimi načini izbirate tako, da v spodnjem levem kotu okna, ki je prikazan na sliki spodaj pritisnete "Želim nastaviti drugačen način".

Če imate pomisleke pri uporabi lastne naprave za potrebe MFA, vam preostaneta načina 3 in 4, pri čemer pri načinu 4 uporabite generator OTP, nameščen na službeni napravi.

Podrobna uporabniška navodila za vzpostavitev MFA z zaslonskimi slikami so spodaj.

Ko se bo vklopila MFA, se vam bo na zaslonu prikazala zahteva po vpisu gesla.

Vpišite svoje geslo.

| UNIVERZA<br>V LJUBLJANI                                                |                              |
|------------------------------------------------------------------------|------------------------------|
| @fkkt1.uni-lj.si                                                       | @fkkt1.uni-lj.si             |
| Potrebne so dodatne<br>informacije                                     | Vnesite geslo                |
| Vaša organizacija potrebuje več informacij za zaščito<br>vašega računa |                              |
| Uporabite drug račun                                                   | Vpišite se z. drugim računom |
| Več informacij                                                         | Vpis                         |

## **Microsoft Authenticator**

| A | olikaci | ja Microsoft | Authenticator za | a mobilne telefone | Microsoftova varnost |
|---|---------|--------------|------------------|--------------------|----------------------|
| - |         |              |                  |                    |                      |

| UNIVERZA<br>V LJUBLJANI |                                                                                                    | ? |
|-------------------------|----------------------------------------------------------------------------------------------------|---|
|                         | Zaščitite svoj račun                                                                                                    |   |
|                         | Način 1 od 2: Aplikacija<br>2<br>Aplikacija Telefon                                                                                                    |   |
|                         | Microsoft Authenticator<br>Začnite tako, da pridobite aplikacijo<br>v svoj telefon namestite aplikacijo Microsoft Authenticator. Prenesi zdaj<br>Ko v napravo namestitivi aplikacijo Microsoft Authenticator, izberite »Naprej«. |   |
|                         | Želim uporabiti drugo aplikacijo za preverjanje pristnosti<br>Naprej<br>Želim nastaviti drugačen način                                                                                                    |   |
|                         |                                                                                                    |   |

V pomoč sta spodaj kodi za na namestitev.

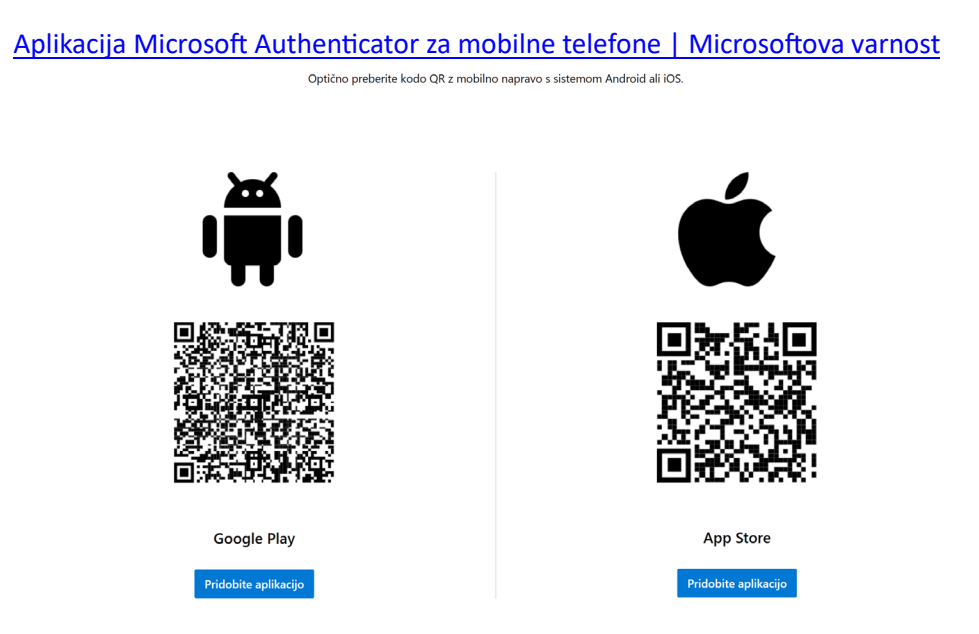

Po namestitvi namenskega programa je treba upariti račun O365 Microsoft z napravo.

|                                                                                                    | ? |
|----------------------------------------------------------------------------------------------------|---|
| Zaščitite svoj račun                                                                                                    |   |
| Način 1 od 2: Aplikacija<br>2<br>Aplikacija Telefon                                                                                                    |   |
| Microsoft Authenticator          Nastavljanje vašega računa         Dovolite obvestila, če ste k temu pozvani. Nato dodajte račun in izberite »Službeni ali šolski«.         Nazaj |   |
| Želim nastaviti drugačen način                                                                                                    |   |
|                                                                                                    |   |

Tukaj izberete »Službeni ali šolski račun« in izberite »Optično preberi kodo QR«.

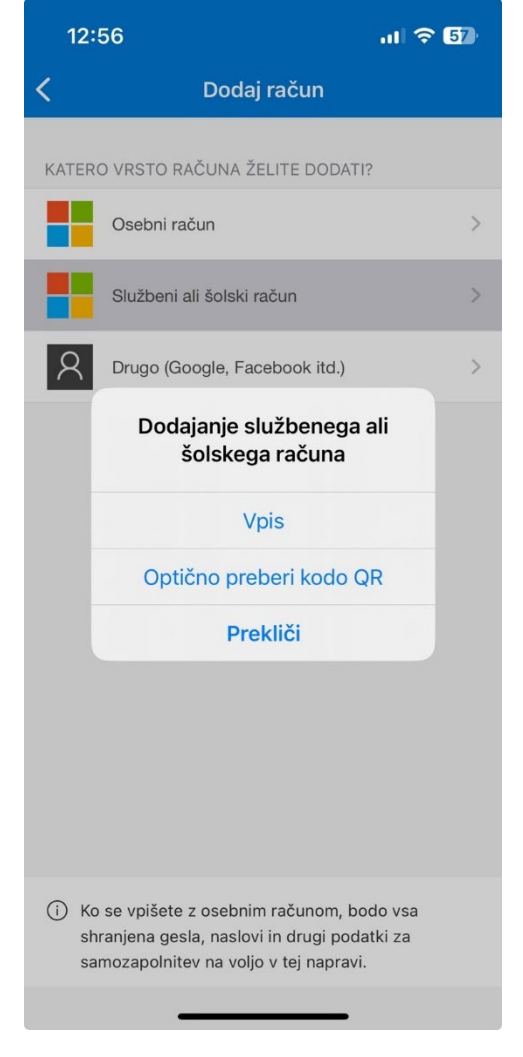

#### Skeniraj dobljeno QR kodo

Microsoft Authenticator

Optično preberite kodo QR Uporabite aplikacijo Microsoft Authenticator in optično preberite kodo QR. S tem boste aplikacijo Microsoft Authenticator povezali s svojim računom. Ko optično preberete kodo QR, izberite »Naprej«. Ali ne mo ate optično prebrati slike? Nazaj Naprej

Po uspešni namestitvi, vas bodo sistemi občasno zaprosili, da na telefonu vtipkate številko, ki vam jo prikažejo na zaslonu računalnika. S tem potrdite, da ste to res vi, in ne nekdo, ki ve vaše geslo

| Microsoft                                                                                                 |  |
|----------------------------------------------------------------------------------------------------|--|
| manjant @fkkt1.uni.lj.si                                                                                  |  |
| Odobrite zahtevo za vpis                                                                                  |  |
| Zaženite aplikacijo Authenticator in vnesite številko, ki je prikazana za vpis.                           |  |
| 57                                                                                                    |  |
| Ali v aplikaciji ni nobenih številk? Preverite, ali ste<br>aplikacijo nadgradili na najnovejšo različico. |  |
| Aplikacije Microsoft Authenticator trenutno ne morem uporabiti                                            |  |
| Več informacii                                                                                            |  |

Aplikacija vas bo pozvala k vpisu telefonske številke, ki je lahko za primer klica tudi stacionarni telefon.

Po potrditvi boste prejeli klic ali SMS-sporočilo, odvisno kaj ste predhodno izbrali za potrditev.

V primeru klica se nanj odzovete in po navodilih pritisnete tipko »#«.

| Zaščitite svoj račun                                                                                                    | Zaščitite svoj račun                                                   |  |  |
|----------------------------------------------------------------------------------------------------|------------------------------------------------------------------------|--|--|
| Način 2 od 2: Telefon<br>Oplikacja Telefon                                                                                                    | Način 2 od 2: Telefon                                                  |  |  |
| Telefon<br>Pravkar zmo postali 6-mestric kodo na štavilici + 186 40205-107. Viesite kodo v spodnje polje.<br>Vrijevlje kodo<br>Znave pošiji kodo<br>Nacaj Naproj | Telefon  Preverjanje je dokončano. Vaš telefon je registriran.  Naprej |  |  |
| Želim nastavit drugačen način                                                                                                    |                                                                        |  |  |

| Zaščitite svo                                                                      | oj račun                                             |
|------------------------------------------------------------------------------------|------------------------------------------------------|
| Način 2 od 2: Do                                                                   | okončano                                             |
| Aplikacija                                                                         | Telefon                                              |
| Uspeh.                                                                             |                                                      |
| Odlično opravljeno! Uspešno ste nastavili varnostne podat<br>Privzeti način vpisa: | ke. Izberite »Dokončaj«, če želite nadaljevati vpis. |
| Telefon<br>+386                                                                    |                                                      |
| Microsoft Authenticator                                                            |                                                      |
|                                                                                    | Dokončano                                            |

Če namenskega programa ne morete uporabiti, s klikom na "Aplikacije Microsoft Avtenticator trenutno ne morem uporabiti" izberete enega od vaših alternativnih sporočanj kode, ki ste jih tudi morali nastaviti pri vzpostavitvi MFA

| Microsoft                                                                        |                                                             |  |  |  |
|----------------------------------------------------------------------------------|-------------------------------------------------------------|--|--|--|
| ₩₩₩₩<br>₩₩₩₩₩₩₩₩₩₩₩₩₩₩₩₩₩₩₩₩₩₩₩₩₩₩₩₩₩₩₩₩                                         |                                                             |  |  |  |
| 0                                                                                | Odobri zahtevo v moji aplikaciji Microsoft<br>Authenticator |  |  |  |
| 123                                                                              | Uporabite potrditveno kodo                                  |  |  |  |
| $\square$                                                                        | Pošlji besedilno sporočilo na številko<br>+XXX XXXXXX       |  |  |  |
| R                                                                                | Pokliči številko +XXX XXXXXX                                |  |  |  |
| Več informacij                                                                   |                                                             |  |  |  |
| Ali so vaši postopki preverjanja ažurni? Preverite na<br>https://aka.ms/mfasetup |                                                             |  |  |  |
|                                                                                  | Prekliči                                                    |  |  |  |

### Za 2FA (MFA) dostop lahko izberemo lahko tudi OTP manager

Z Microsoft strani prenesemo OTP Manager aplikacijo

https://apps.microsoft.com/detail/9nblggh6hngn?hl=en-us&gl=US

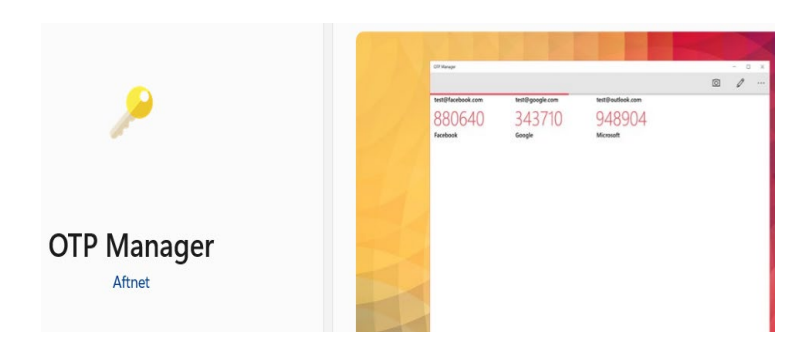

Ko se prijavimo za nastavitev 2FA, izberimo, da želimo uporabiti drugo aplikacijo za preverjanje pristnosti

|        | Zašči                                                                                                    | tite svoj račun                                                                                                    |
|--------|----------------------------------------------------------------------------------------------------|----------------------------------------------------------------------------------------------------|
|        | Vaša organizacija zahteva, da nasta                                                                                                    | avite te načine, s katerimi dokažete svojo identiteto.                                                                                                 |
|        | Na                                                                                                    | tin 1 od 2: Aplikacija                                                                                                    |
|        |                                                                                                    | 2                                                                                                    |
|        | Aplikacija                                                                                                    | Geslo za program                                                                                                    |
| Micros | soft Authenticator                                                                                                    |                                                                                                    |
| Micros | soft Authenticator<br>Začnite tako, da pri                                                                                                    | dobite aplikacijo                                                                                                    |
| Micros | soft Authenticator<br>Začnite tako, da pri<br>V svoj telefon namestite aplik                                                                    | dobite aplikacijo<br>acijo Microsoft Authenticator, Prenesi zdaj                                                                                       |
| Micros | SOft Authenticator<br>Začnite tako, da pri<br>V svoj telefon namestite aplik<br>Ko v napravo namestitvi aplik                                   | dobite aplikacijo<br>acijo Microsoft Authenticator. Prenesi zdaj<br>acijo Microsoft Authenticator, izberite »Naprej«.                                  |
| Micros | SOft Authenticator<br>Začnite tako, da pri<br>V svoj telefon namestite aplik<br>Ko v napravo namestitvi aplika<br>Želim uporabiti drugo aplika  | dobite aplikacijo<br>acijo Microsoft Authenticator. Prenesi zdaj<br>acijo Microsoft Authenticator, izberite »Naprej«.<br>ijo za preverjanje pristnosti |
| Micros | Soft Authenticator<br>Začnite tako, da pri<br>V svoj telefon namestite aplik<br>Ko v napravo namestitvi aplika<br>Želim uporabiti drugo aplikao | dobite aplikacijo<br>acijo Microsoft Authenticator. Prenesi zdaj<br>acijo Microsoft Authenticator, izberite »Naprej«.<br>ijo za preverjanje pristnosti |

Izberemo, »ali ne morate optično prebrati slike?«, da dobimo skrivni ključ.

# Aplikacija Authenticator

# Optično preberite kodo QR

Uporabite aplikacijo za preverjanje pristnosti in optično preberite kodo QR. S tem boste aplikacijo za preverjanje pristnosti povezali s svojim računom.

Ko optično preberete kodo QR, izberite »Naprej«.

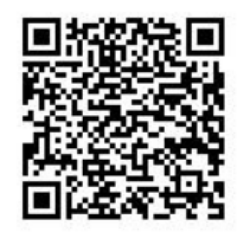

Ali ne morete optično prebrati slike?

Vnesite te podatke v svojo aplikacijo:

| lme računa.                     |   |   | D |
|---------------------------------|---|---|---|
| Skrivni ključ: dkptrrfgzld5pvq6 | D | - |   |

V aplikaciji OTP manager rečemo pri accounts add manually

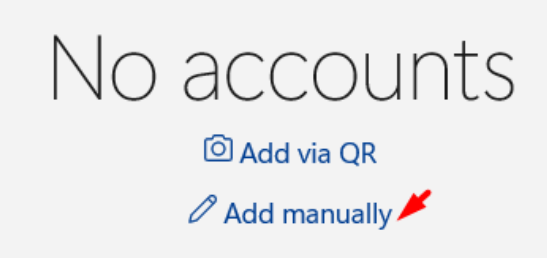

V Label dodamo ime računa ali nekaj prepoznavnega, da bomo vedeli za katero stvar je ta koda

V »secret« prepišemo skrivni ključ

Označimo allow exporting

Kliknemo shrani (disketo)

| ← OTP Manager    | - |   | × |
|------------------|---|---|---|
|                  |   | 6 |   |
| Label            |   |   |   |
| ImeRačuna        |   |   |   |
| Secret           |   |   |   |
| dkptrrfgzld5pvq6 |   |   |   |
| lssuer           |   |   |   |
|                  |   |   |   |
| Allow exporting  |   |   |   |
| Yes              |   |   |   |

### Kodo, ki jo dobimo potem, prepišemo v nastavitve 2FA in s tem zaključimo postopek.

|         | Način 1 od 2: Aplikacija                                                                        |                     |                       |  |
|---------|-------------------------------------------------------------------------------------------------|---------------------|-----------------------|--|
|         | Aplikacija                                                                                      | 2<br>Geslo za progr | am                    |  |
| Aplikac | ija Authenticator                                                                               |                     | OTP Manager           |  |
| xxx xxx | <b>Vnesite kodo</b><br>Vnesite 6-mestno kodo, ki je prikazana v aplikaciji Auth<br>Vnesite kodo | enticator.          | ImeRačuna -<br>411629 |  |

Po tem imate vklopljeno 2FA in je račun zaščiten. Prijavo potrjujemo s prepisom številk iz managerja OTP.

# Preverjanje možnosti vpisa: <u>https://mysignins.microsoft.com/security-info</u>

| Varnostni podatki<br>To so načini, ki jih uporabljate za vpis v svoj račun ali ponastavitev gesla.<br>Privzeti način vpisa: Microsoft Authenticator – obvestilo Spremeni |                                                                           |                                         |          |         |   |
|----------------------------------------------------------------------------------------------------|---------------------------------------------------------------------------|-----------------------------------------|----------|---------|---|
| + Dodajte način za vpis.                                                                                                    |                                                                           |                                         |          |         |   |
| S                                                                                                    | Telefon                                                                   | + 38                                    | Spremeni | Izbriši | ~ |
| S                                                                                                    | Službeni telefon                                                          | +386                                    | Spremeni | Izbriši |   |
| •••                                                                                                    | Geslo                                                                     | Nazadnje posodobljeno:<br>pred 5 meseci | Spremeni |         |   |
| ٢                                                                                                    | Microsoft Authenticator<br>Potisno večkratno preverjanje pristnosti (MFA) | 5M-G990B                                |          | Izbriši |   |
|                                                                                                    | Aplikacija Authenticator<br>Časovno omejeno enkratno geslo (TOTP)         |                                         |          | Izbriši |   |
| Ste izgubili napravo? Izpis iz vseh mest                                                                                                    |                                                                           |                                         |          |         |   |